## **Quick Start Guide**

### Welcome

Health Coverage Change Analyzer provides you with research tools to better understand changes to Local and National Coverage Determinations. Use this guide to understand:

- > What content is within Health Coverage Change Analyzer?
- > How do I Locate Documents?
- > Does search use Boolean Operators?
- > How do I use the timeline?
- > How do I compare documents?
- > How does the calendar widget & active date work?

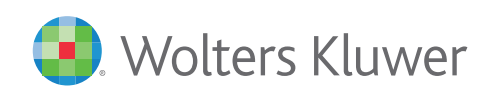

## **Quick Start Guide**

### **Content Within Health Coverage Change Analyzer**

Health Coverage Change Analyzer includes current and historical versions of Local Coverage Determinations, National Coverage Determinations and Local Coverage Articles. You can select which of these document types you would like to search from the document type in the side panel.

| Document Types                              | Document Type                             | Select All 🗖 |
|---------------------------------------------|-------------------------------------------|--------------|
| Select one or all of the document types you | ✓ LCDs - Local Coverage Determinations    |              |
| would like to search.                       | ✓ NCDs - National Coverage Determinations |              |
|                                             | ☑ Articles - Local Coverage Articles      |              |

#### The following content is available within Health Coverage Change Analyzer:

- **LCD Local Coverage Determinations**
- **NCD National Coverage Determinations**
- **Articles Local Coverage Articles**

All content consists of weekly snapshots dating back to Oct. 1, 2015 when ICD-10 took effect.

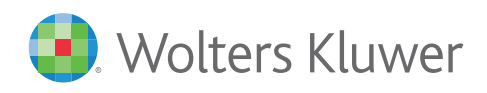

## **Quick Start Guide**

### Locating LCD and NCD documents

LCD, NCD and Local Coverage Articles can be accesed by setting the appropriate filters on the side panel and

searching for a keyword or term.

Apply Filters In order to narrow the scope of your search select what: - Document Type - Contractor Type - State(s) you would like to include in your search

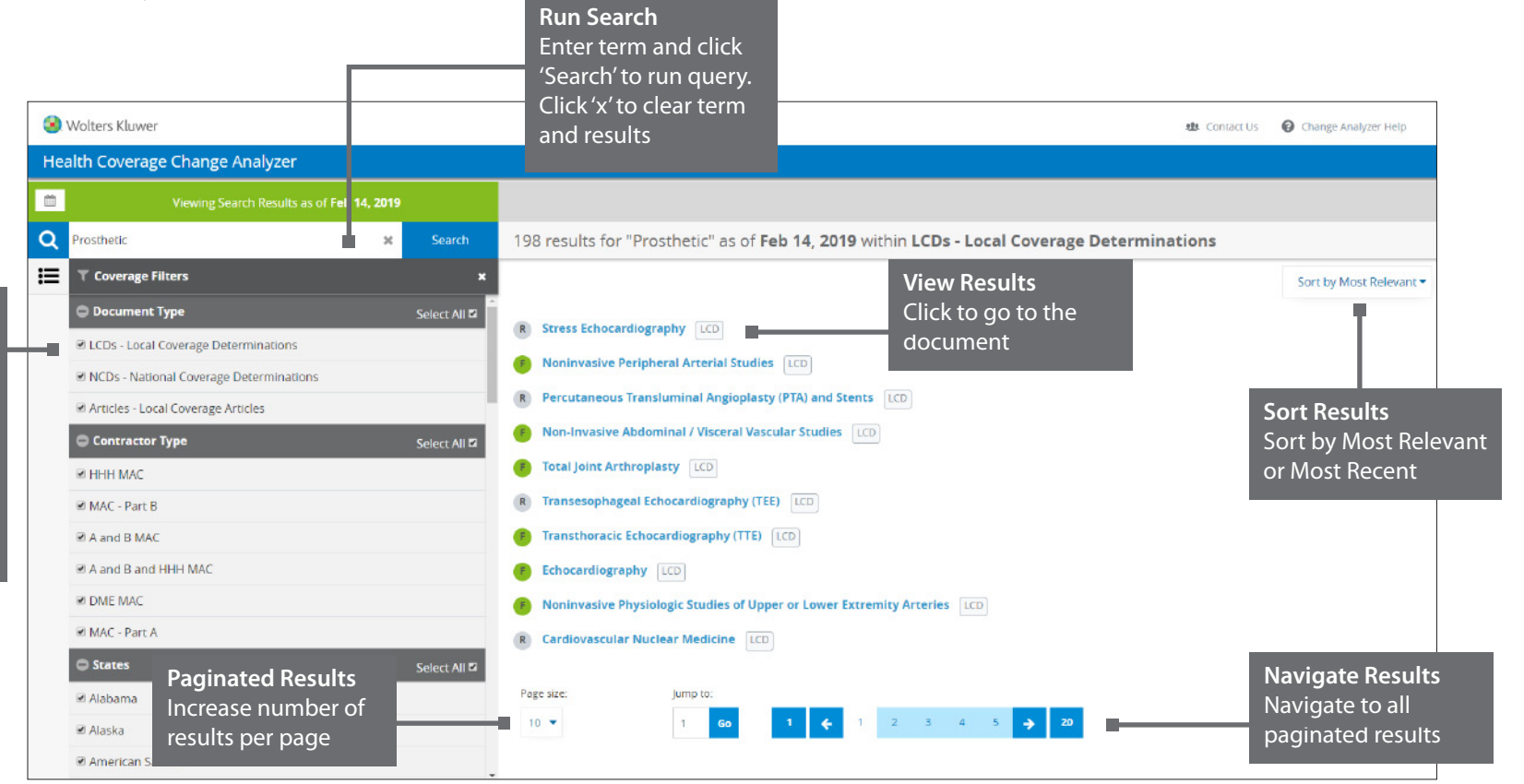

#### **Please Note:**

Your search results will display the versions as in effect during the active date selected on the calendar widget.

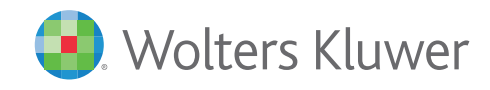

### **Quick Start Guide**

### **Search - Boolean Operators**

Users can use boolean operators in their search. Valid search operators are AND, OR and NOT.

Search operators must be capitalized.

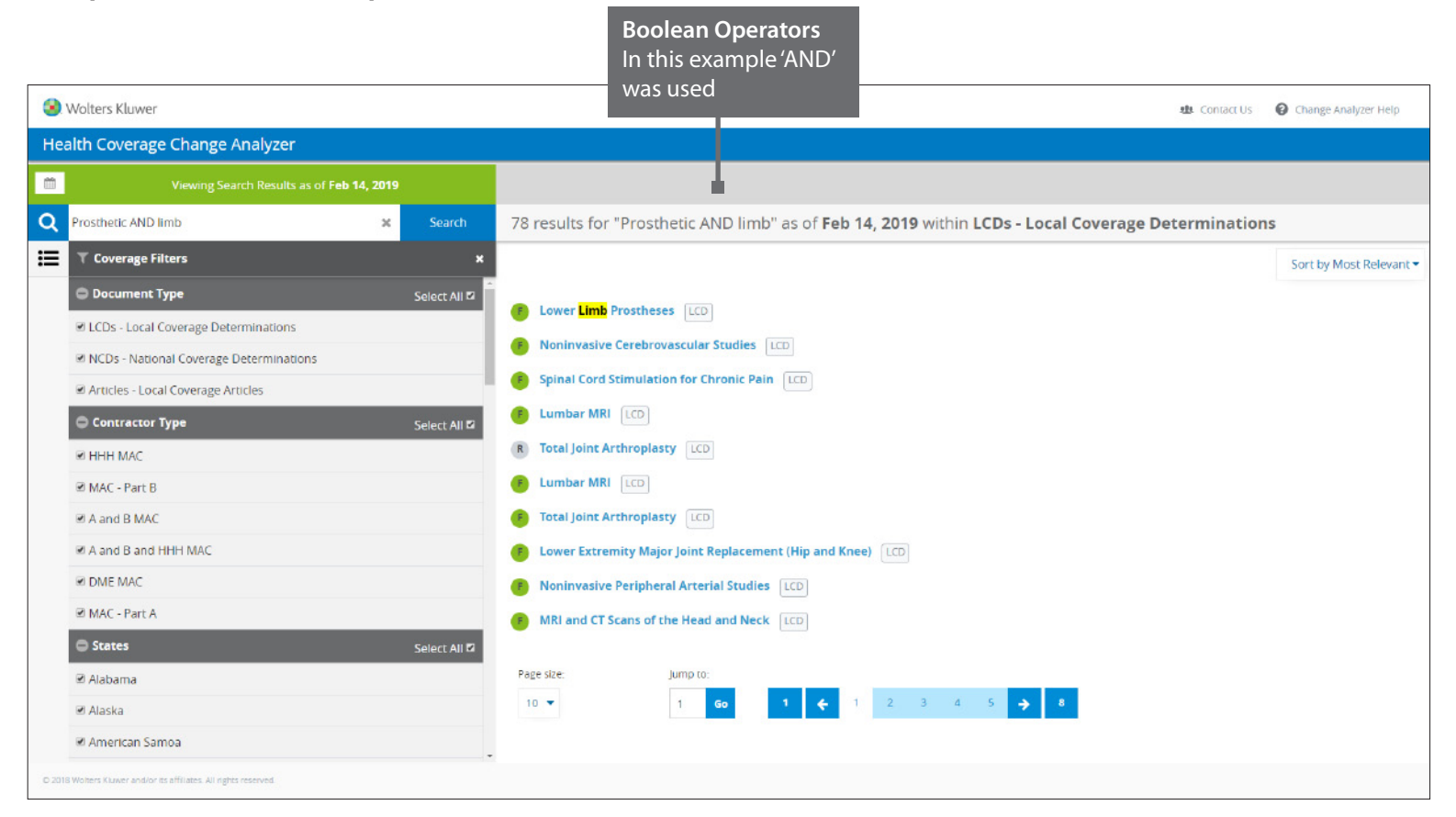

#### **Please Note:**

Your search results will display the versions as in effect during the active date selected on the calendar widget.

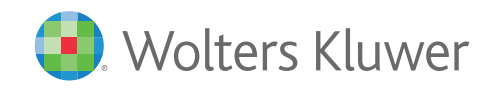

## **Quick Start Guide**

## Using the Timeline

#### The timeline presents the changed versions of the selected document:

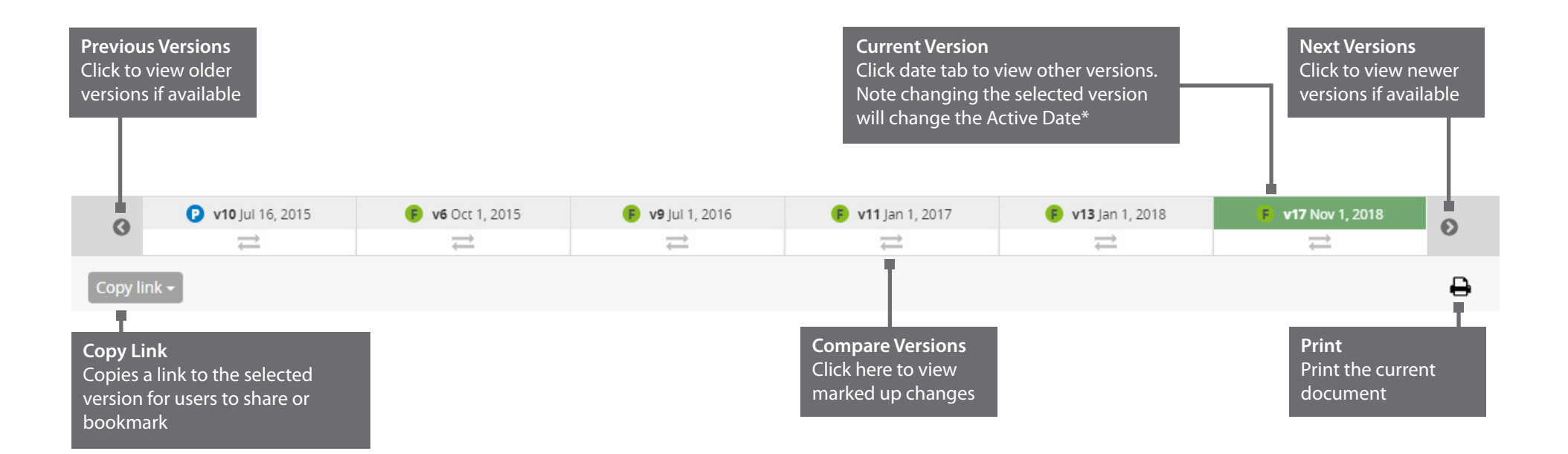

LCD Article version numbers are displayed by their date. The 'P', 'F' and 'R' icons indicate if the version is Proposed, Final or Retired. Documents are in ascending order from left to right on the timeline.

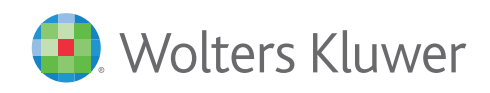

### **Quick Start Guide**

### **Comparing Documents**

The timeline allows you to compare the differences between two versions of a document:

| Comparing Nov 1, 2018 (v17) with Jan 1, 2018 (v13)     Group 1 Color   Ba460   PROSTHETI   Compared.     You are now comparing two versions of the selected document. The changes apply to the most recent version.   New text is highlighted in green.   Deleted text is highlighted in red.     L5782     ADDITION     L5782     ADDITION     L5782     ADDITION     L5782     ADDITION     L5782     ADDITION     L5782     ADDITION     L5782     ADDITION     L5782     ADDITION     L5782     ADDITION     L5782     ADDITION     L5782     ADDITION     L5782     ADDITION     L5782     ADDITION     L5782     L5782     L5782     L5782     L5782     L5782     L5782     L5782     L5782     L5782     L5782                                                                                                    | clear 🗲<br>nanges<br>kup | • |
|----------------------------------------------------------------------------------------------------|--------------------------|---|
| Comparing Nov 1, 2018 (v17) with Jan 1, 2018 (v13)       Image: Comparing Nov 1, 2018 (v17) with Jan 1, 2018 (v13)       Image: Comparing Nov 1, 2018 (v17) with Jan 1, 2018 (v13)       Image: Comparing Nov 1, 2018 (v17) with Jan 1, 2018 (v13)       Image: Comparing Nov 1, 2018 (v17) with Jan 1, 2018 (v13)       Image: Comparing Nov 1, 2018 (v17) with Jan 1, 2018 (v13)       Image: Comparing Nov 1, 2018 (v17) with Jan 1, 2018 (v13)       Image: Comparing Nov 1, 2018 (v17) with Jan 1, 2018 (v13)       Image: Comparing Nov 1, 2018 (v17) with Jan 1, 2018 (v13)       Image: Comparing Nov 1, 2018 (v17) with Jan 1, 2018 (v13)       Image: Comparing Nov 1, 2018 (v17) with Jan 1, 2018 (v13)       Image: Comparing Nov 1, 2018 (v17) with Jan 1, 2018 (v13)       Image: Comparing Nov 1, 2018 (v13)       Image: Comparing Nov 1, 2018 (v13) | clear 🧲<br>hanges<br>kup |   |
| Group 1 Cortes.       L8460       Details of the documents being compared.       Navigate the cha or clear the mark         PROSTHETI       compared.       You are now comparing two versions of the selected document. The changes apply to the most recent version. New text is highlighted in green. Deleted text is highlighted in red.       JMATIC SWING, FRICTION STANCE PHASE CONTROL         L5782       L5782                                                                                                    | hanges<br>Kup            | • |
| LS020 PARTIAL FOOT, MOLDED SOCKET, ANKLE HEIGHT, WITH TOE FILLER LS020 PARTIAL FOOT, MOLDED SOCKET, TIBIAL TUBERCLE HEIGHT, WITH TOE FILLER LS020 PARTIAL FOOT, MOLDED SOCKET, TIBIAL TUBERCLE HEIGHT, WITH TOE FILLER LS683 ADDITION TO LOWER EXTREMITY, BELOW KNEE/ABOVE KNEE, CUSTOM FABRICATED SOCKET INSERT FOR OTHER THAN CONGENITAL OR ATYPICAL TRAUMATIC AMPUTEE, SILICONE GEL, ELASTOMERIC OR EQUAL, FOR USE WITH OR WITHOUT LOCKING MECHANISM, INITIAL ONLY (FOR OTHER THAN                                                                                                    |                          |   |

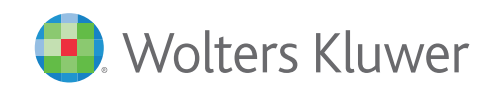

## **Quick Start Guide**

### The Calendar Widget & Active Date

The calendar widget allows you to control the Active Date

| Date Picker<br>Sets the Active Date | Viewing Search Results as of <b>Feb 14, 2019</b> | <b>Active Date</b><br>This is the relevant date for |
|-------------------------------------|--------------------------------------------------|-----------------------------------------------------|
|                                     | « February 2019 »                                | the displayed document                              |
|                                     | Su Mo Tu We Th Fr Sa                             | and Table of Contents                               |
|                                     | 27 28 29 30 31 1 2 ×                             |                                                     |
|                                     | 3 4 5 6 7 8 9                                    |                                                     |
|                                     | 10 11 12 13 14 15 16 Select All                  | Timeline Change                                     |
|                                     | 17 18 19 20 21 22 23 re Determinations           | version on the timeline will                        |
|                                     | 24 25 26 27 28 1 2                               | change the Active Date                              |
|                                     | 3 4 5 6 7 8 9 erage Determinations               |                                                     |
|                                     | Today rage Articles                              | E v17 Nov 1 2019                                    |
|                                     | 🕒 Contractor Type Select All 🗹                   |                                                     |
|                                     | O States Select All ☑                            |                                                     |

By default the Active Date is today's date. This will display the most recent table of contents for the date that is selected.

#### Please Note:

By selecting another document version on the timeline you will change the Active Date. This will re-load the correct table of contents for this date.

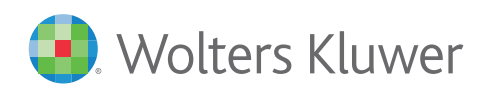